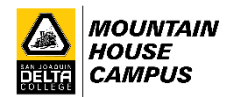

## **How to Drop Classes**

- 1. Log in to your MyDelta account <u>https://cs-prod-pub.deltacollege.edu/psp/ps/?cmd=login</u>
- 2. Click on "Manage Classes"

| Manage ( | Classes  |  |
|----------|----------|--|
|          | <b>_</b> |  |

3. Click on "Drop Classes" from the left side of the screen

| ← Student Homepage        | College Scheduler Launch Fluid                                                                                                    |
|---------------------------|----------------------------------------------------------------------------------------------------|
| 🗔 Class Search            | College Scheduler helps you plan your class schedule. You may need to disable the pop-up blocker of your internet browser to successfully launch College Scheduler. |
| View My Classes           | Open Class Search                                                                                                    |
| Y Shopping Cart           |                                                                                                    |
| Q Class Search and Enroll |                                                                                                    |
| Enroll By Class Number    |                                                                                                    |
| 🗟 Drop Classes            |                                                                                                    |
| Dpdate Classes            |                                                                                                    |
| arr Swap Classes          |                                                                                                    |
| E Browse Course Catalog   |                                                                                                    |
| 🔁 Planner                 |                                                                                                    |
| Enroll by My Requirements |                                                                                                    |
| Enrollment Appointments   |                                                                                                    |

4. Click in the box next to the class you wish to drop, then click "Next".

| 🙁 Exit                             |           |                     | Drop Classes                    |                 |        |            |       | Next >   |
|------------------------------------|-----------|---------------------|---------------------------------|-----------------|--------|------------|-------|----------|
| Fall 2021<br>Undergraduate         |           |                     |                                 |                 |        |            |       |          |
| Select Classes to Drop<br>Complete | Step 1 of | 2: Select Classes   | o Drop                          |                 |        |            |       |          |
| Review Classes to Drop             | Select    | Class               | Description                     | Days and Times  | Room   | Instructor | Units | Status   |
| Z Not Started                      | • •       | Int Lec - 1 - 71404 | COUN 11 New Student Orientation | To be Announced | ONLINE | P. Ortega  | 0.50  | Enrolled |

5. Review that this is the class you wish to drop. If this is correct, click "Drop Classes". If not, click "< Previous" and choose the correct class you wish to drop.

| × Exit                             |                     | Drop Clas                       | ses             |        |            |       | < Previous   |
|------------------------------------|---------------------|---------------------------------|-----------------|--------|------------|-------|--------------|
| Fall 2021<br>Undergraduate         |                     |                                 |                 |        |            |       |              |
| Select Classes to Drop<br>Complete | Step 2 of 2: Review | Classes to Drop                 |                 |        |            |       | Drop Classes |
| 2 Review Classes to Drop           | Class               | Description                     | Days and Times  | Room   | Instructor | Units | Status       |
| Visited                            | Int Lec - 1 - 71404 | COUN 11 New Student Orientation | To be Announced | ONLINE | P. Ortega  | 0.50  | Enrolled     |

6. If confirmed, click "Yes".

| 🛞 Exit                               |                     | Drop Classes                     |                        |        |            |       | < Previous   |
|--------------------------------------|---------------------|----------------------------------|------------------------|--------|------------|-------|--------------|
| Fall 2021<br>Undergraduate           |                     |                                  |                        |        |            |       |              |
| 1 Select Classes to Drop<br>Complete | Step 2 of 2: Review | Classes to Drop                  |                        |        |            |       | Drop Classes |
| 2 Review Classes to Drop             | Class               | Description                      | Days and Times         | Room   | Instructor | Units | Status       |
| Visited                              | Int Lec - 1 - 71404 | COUN 11 New Student Orientation  | To be Announced        | ONLINE | P. Ortega  | 0.50  | Enrolled     |
|                                      |                     |                                  |                        |        |            |       |              |
|                                      |                     |                                  |                        |        |            |       |              |
|                                      |                     |                                  |                        |        |            |       |              |
|                                      |                     | Confirm that the following class | (es) are to be dropped |        |            |       |              |
|                                      |                     | Yes                              | No                     |        |            |       |              |

7. Confirmation of the class you dropped will appear.

| ← Student Homepage         | Confirmation                      |
|----------------------------|-----------------------------------|
| Fall 2021<br>Undergraduate |                                   |
| Class Search               | COUN 11 - New Student Orientation |
| View My Classes            | This class has been dropped.      |
| Y Shopping Cart            |                                   |
| Q Class Search and Enroll  |                                   |
| Enroll By Class Number     |                                   |
| Drop Classes               |                                   |